# Sächsisches Wildmonitoring Erweiterung um das ASP-Modul

Allgemeines Zugangsdaten Anlegen der Strecke Erfassung ASP & Trichinenprobe Mitteilung der Trichinen- und ASP Ergebnisse Verwaltung

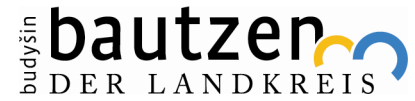

## Allgemeines (Ziele)

- Genaue Verortung des Erlegungs- bzw. bei Fall- und Unfallwild des Auffindortes mittels Handy-App an Ort und Stelle
- Konkrete Zuordnung der erfassten Daten zu bestimmtem Jagdbezirk
- Digitalisierte Probenerfassung und Bereitstellung eines Probenbegleitscheins
- Fehlerreduktion übermittelter Probendaten durch Erfassung der Primärdaten ohne benötigtes Abschreiben, Digitalisierung, Änderungsfunktionen und einscannbare QR-Codes der Wildtieridentifikationsmarke (Wild-ID) und Probenröhrchen (Barcode).
- Instanzenübergreifende Verknüpfung einer individuellen Wild-ID mit den genommenen Schwarzwildproben und den durch die LUA ermittelten Untersuchungsergebnissen
- Umgehung einer mehrfachen Datenerfassung durch Jägerschaft, LUA und LÜVÄ
- Zentralisierte Zusammenfassung aller notwendigen Informationen zu dem Tier inklusive der Eintragung weiterer Daten wie TSN/FLI/KVP-Nummer
- Digitalisierte Darstellung der notwendigen Daten zur Berechnung der Aufwandsentschädigungen
- Digitalisierung, Vereinfachung und Beschleunigung der Befundübermittlung
  - a. Zwischen LUA und LÜVÄ
  - b. Zwischen LÜVÄ und JAB
  - c. Zwischen LUA und JAB

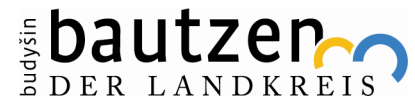

### Fehlerreduktion

Folgende Fehler, die durch einen händischen Dateneintrag der Jägerschaft entstehen können, sollen durch die Nutzung des SWM ausgeschlossen bzw. minimiert werden:

- Falsche Angabe einer WUS-Nummer (Zahlendreher/Übertragungsfehler)
- Mehrfachverwendung einer WUS-Nummer
- Nicht plausible Angaben: z. B. Angabe "Auf Aneignung wird verzichtet" und gleichzeitig Abgabe einer Trichinenprobe
- Zahlendreher/Übertragungsfehler bei weiteren Angaben, wie beispielsweise Koordinaten

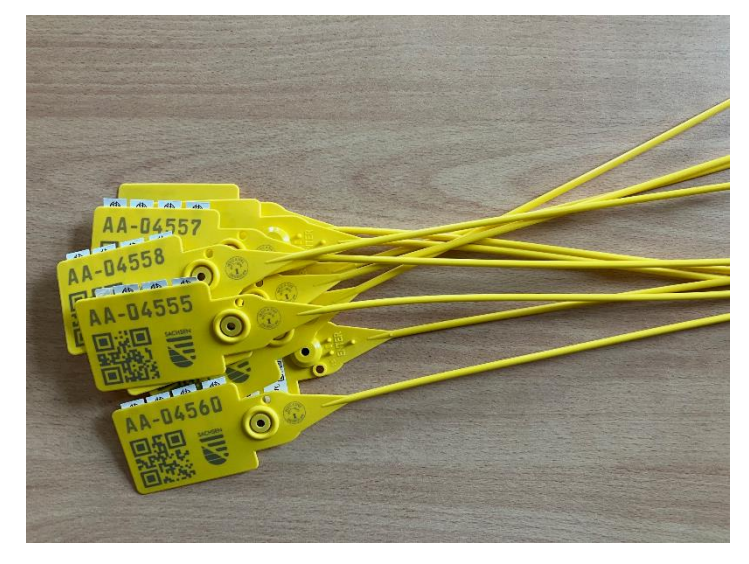

#### Wildtieridentifikationsmarke

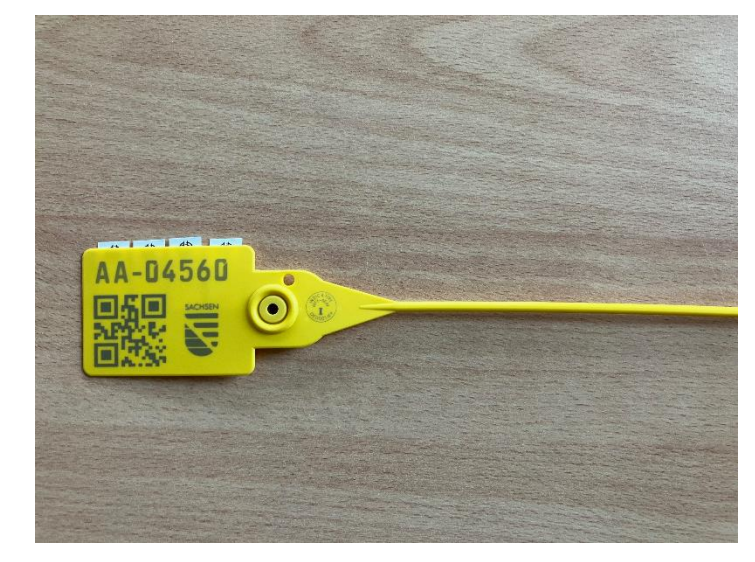

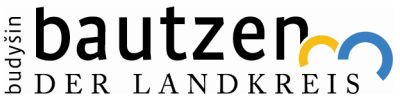

## Verwendung der Klebeetiketten

#### Die vier Klebeetiketten sind wie folgt zu verwenden:

- ein Klebeetikett wird auf den ASP-Probenbegleitschein aufgeklebt
- ein bis zwei Klebeetiketten werden zur Identifizierung auf die Trichinenprobe geklebt (z. B. auf Wildursprungsschein und Umverpackung)
- ein Klebeetikett kann auf die Umverpackung von Organproben geklebt werden, dient ansonsten als Reserve bzw. kann auf weiteren Dokumenten, wie Antrag auf Aufwandsentschädigung, verwendet werden.

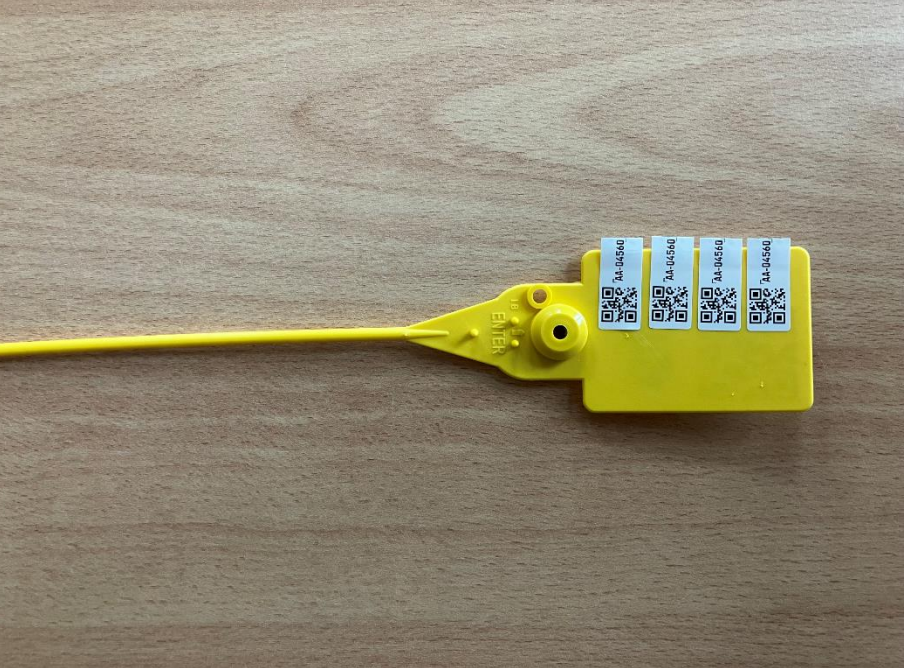

Quelle: Schulungsguide des SMS Ref. 24b **Dautzen** der Landkre

## Angedachter Ablauf nach Erlegung

- Am Erlegungs-/Fundort wird dem Stück Schwarzwild eine Wild-ID zugeordnet.
- Erfassung der Geokoordinaten mittels Handy-App am Erlegungsort. (Verwendung des Standortes oder Auswahl auf Karte)
- Erfassung der Wildschweindaten via Handy App vor Ort. Abspeichern des Datensatz nach Erfassung aller Pflichtfelder möglich. Optionale Informationen können zu einem späteren Zeitpunkt vor Weiterleitung des Datensatzes an das LÜVA in der App oder dem Webportal ergänzt werden.
- Probenentnahme und eindeutige Zuordnung zur Wild-ID des Tieres durch Scannen des Barcodes der Probenröhrchen oder durch Eingabe der Probenkennung in die Anwendung.
- Absenden des vollständigen Datensatzes.
- Ausdruck des Probenbegleitscheins oder Nutzung eines vorab ausgedruckten Blankoscheines (personalisiert) und kleben eines Klebeetikettes der Wild-ID und der Blutproben-Barcode-Doublette auf denselben.
- Einsenden der Probe(n) mit dazugehörigem Einsendeschein an das f
  ür den Jagdbezirk zust
  ändige L
  ÜVA.

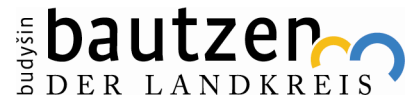

## Synchronisation der Appanwendung

| Sächsisches Wildmonitoring AP      | P Test - Sächsisches Wildmonitoring S | • | - 0                    | ×          |
|------------------------------------|---------------------------------------|---|------------------------|------------|
| SWM Mobile App                     | 2.0 Test                              |   |                        |            |
| Hauptmenü<br>Jagdbezirk: Landkreis | UJB                                   |   | Sichsich<br>Wildmonite | et<br>ring |
| ∷≡                                 | APP Strecken (nicht übertragen)       | > |                        |            |
| $\oplus$                           | Strecke erfassen                      | > |                        |            |
| ш                                  | Streckenbuch                          | > |                        |            |
| P                                  | ASP-Einsendungen                      | > |                        |            |
| $\bowtie$                          | Streckenmeldung                       | > |                        |            |
|                                    | Abschussplanung                       | > |                        |            |
| ≔                                  | Erweiterte Präsenz Liste              | > |                        |            |
| ∷≡                                 | Einfache Präsenz Liste                | > |                        |            |
| 28                                 | Jagdbezirk/Benutzer wechseln          | > |                        |            |
| $\uparrow$                         | Daten synchronisieren                 | > |                        |            |
| ·                                  |                                       |   |                        |            |

| Sächsisches Wildmonitoring APP Test - Sächsisches Wildmonitoring S — 🛛 🗙 |
|--------------------------------------------------------------------------|
| ← Datenübertragung                                                       |
| Daten für Jagdbezirk: Landkreis UJB                                      |
| werden mit dem Server synchronisiert.                                    |
|                                                                          |
| X Nutzerdaten/Erlegerliste                                               |
| Stammdaten/Planperiode                                                   |
| Sende Strecken/APP Strecken                                              |
| Sende einf./erw. Präsenz                                                 |
| Einzelabschusspläne                                                      |
| Aktuelle Streckenliste                                                   |
| Empfange Streckenbuch                                                    |
| Sync ASP-Einsendungen                                                    |
| Sync ASP-Proben                                                          |
| ①                                                                        |

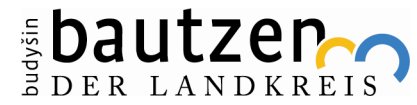

6

.

## Beantragung von Zugangsdaten

 die Zugangsdaten können bei der unteren Jagdbehörde vom Revierinhaber/ Bezirksverantwortlichen beantragt werden

 sofern diese schon vorhanden sind kann man sich unter Login einloggen (siehe Beispiel)

 Inhaber der Zugangsdaten kann Onlinehelfer selbst anlegen, dies ist unter dem Punkt Verwaltung möglich

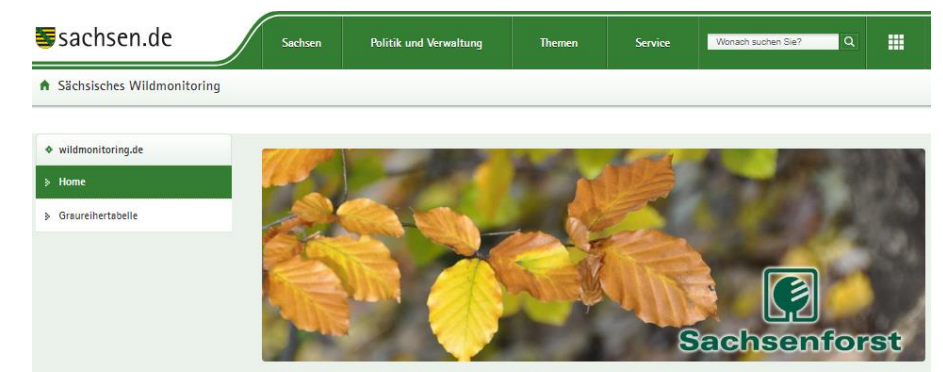

| Login            |      |
|------------------|------|
| Benutzername     |      |
| JABMuster        |      |
| Passwort         |      |
|                  | ۲    |
| > Anmelden       |      |
| Passwort vergess | sen? |

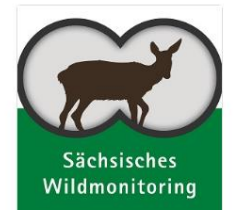

#### Sächsisches Wildmonitoring

Entsprechend der Jagdgesetzgebung wirken die Jagdausübungsberechtigten im Freistaat Sachsen bei der systematischen Erfassung, Beobachtung und Überwachung bestimmter Wildarten mit.

Hierzu wurde die EDV-Anwendung sächsisches Wildmonitoring entwickelt. Es dient in der Hauptsache dazu, im Rahmen des Artenschutzes und für die Hege des Wildes Kenntnisse über dessen Vorkommen und Bestand zu gewinnen.

Das sächsische Wildmonitoring dient daher auch der Abschussplanung und der Führung und Überwachung von Jagdstrecken.

Wollen Sie als Jagdausübungsberechtigter im Freistaat Sachsen die Funktionen des sächsische Wildmonitorings nutzen, so wenden Sie sich bitte an die für Ihren Jagdbezirk zuständige untere Jagdbehörde beim Landkreis bzw. kreisfreien Stadt oder an die obere Jagdbehörde beim Statsbetrieb Sachsenforst.

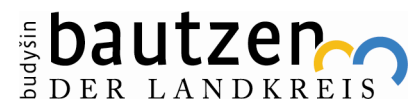

## Weg zur Strecke

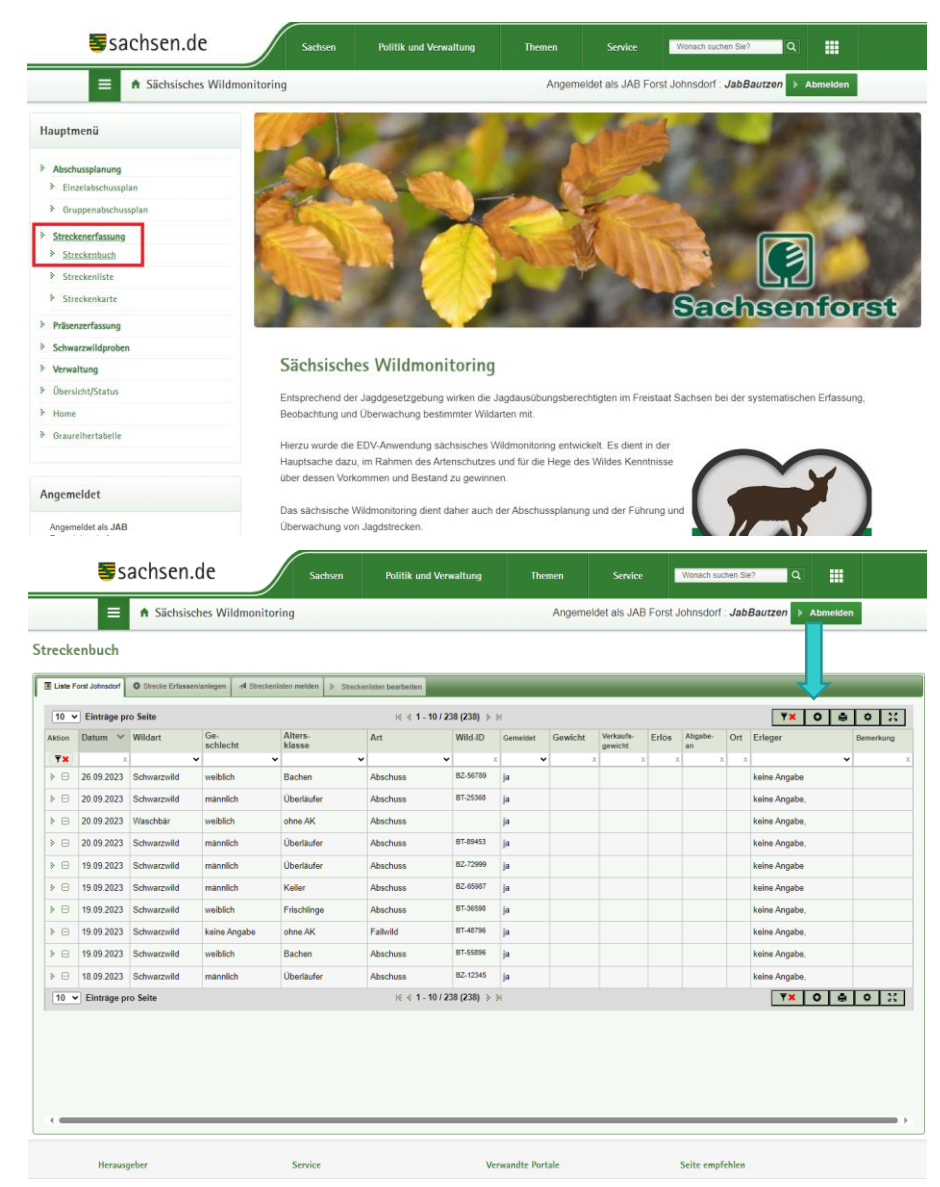

- um neue Strecke anzulegen, unter Punkt Streckenerfassung -> Streckenbuch anklicken
- dort kann jedes gestreckte Tier eingetragen werden
- auf dem unteren Bild ist die bereits erfasste Strecke zu sehen
- über das mit dem blauen Pfeil markierte "+" können Sie ein neues Stück erfassen

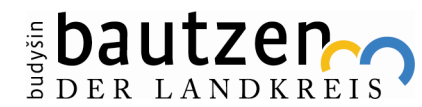

## Strecke anlegen

- Ansicht bei Eingabe eines Stückes Schwarzwild
- alle relevanten Daten werden erfasst
- bei Verwendung der App kann der QR-Code der WUS-ID gescannt werden, gleiches gilt für die Barcodes der Probenröhrchen
- ebenso kann bei der App der Standort per Knopfdruck ermittelt werden
- Eingabe bestätigen durch die grüne Schaltfläche "Speichern"

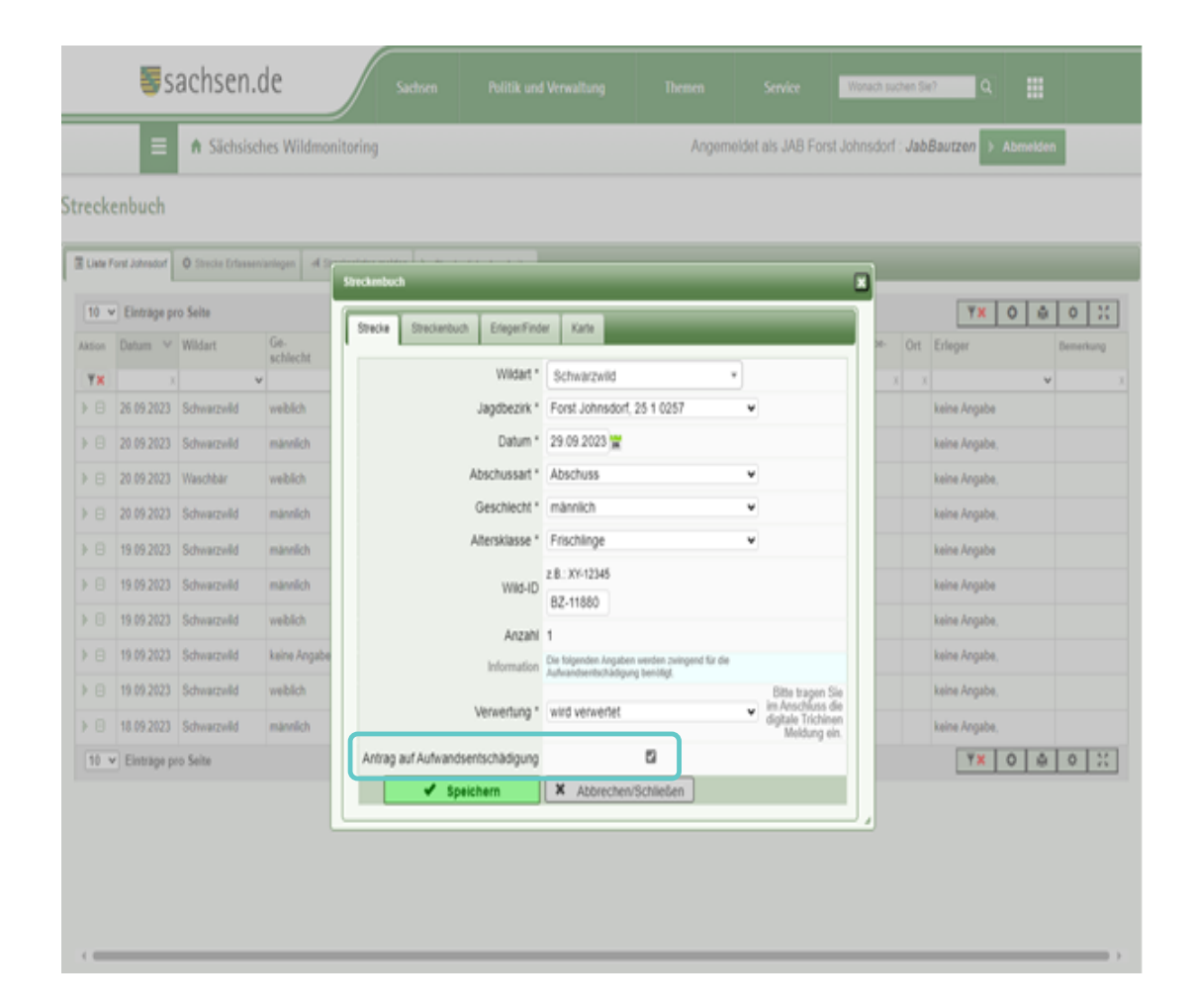

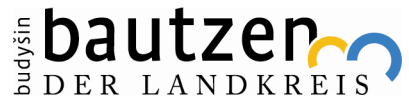

## Aufforderung zur Eingabe der ASP Probe

| Linie       | head Johnson | O Number Erford |                 |                                                                             |            |
|-------------|--------------|-----------------|-----------------|-----------------------------------------------------------------------------|------------|
| 10 -        | Emblige pr   | o Selle         |                 | 010                                                                         | 0 23       |
| Allen<br>WW | Datase       | Withdart        | Ge-<br>achiache | Centrag erfolgreich gespeichert.                                            | Bereichung |
|             | 20 09 2023   | Schwarpeld      | webich          |                                                                             |            |
| . 6         | 20.09.2023   | Scheemeld       | maredata        |                                                                             |            |
|             | 20 09 2023   | Weithla         | websch          |                                                                             |            |
| 0.0         | 20.09.2023   | SchulicsM       | manufacts       | Sie sind verpflichtet zu einer Schwarzwildstrecke die entsprechenden Proben |            |
|             | 19.09.2023   | Schearcold      | marsilich.      | bei Ihrem zuständigen Lebensmittelüberwachungs- und Veterinäramt (LüVa)     |            |
| . 8         | 19 99 2023   | Schwarzwitt     | marenich.       | abzugeben.                                                                  |            |
|             | 19.09.2023   | Schwarpeld      | southern        | Bitte tragen Sie diese hier ein.                                            |            |
|             | 19 09 2025   | Schwarphd       | kaina Angalin   |                                                                             |            |
|             | 19.09.2023   | Schwartsehl     | wwithch         | A ASP-Ensembing beatietee R Medium schleden                                 |            |
|             | 10.09.2023   | Schourseld      | maredich        | 540 BR.                                                                     |            |

- nach Bestätigung der Eingabe wird automatisch aufgefordert eine ASP Einsendung zu erfassen
- Hinzufügen der ASP Einsendung über grüne Schaltfläche "ASP-Einsendung bearbeiten"

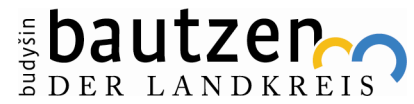

1 0

## Erfassung der ASP Probe

11

- Daten die beim Anlegen der Strecke bereits erfasst wurden, werden hier automatisch eingetragen
- Name und Vorname wird automatisch eingetragen, als Grundlage wird der JAB, welcher als Hauptverantwortlicher im Revier hinterlegt ist, genommen
- es muss nur noch die Probenart mit dazugehöriger Kennung (Barcode) erfasst werden
- nach der Erfassung den Button "Speichern & übermitteln" betätigen
- es öffnet sich ein Fenster in welchem die Abgabe bestätigt werden muss mit dem Button "Jetzt Speichern und Übermitteln"

Übermitteln"

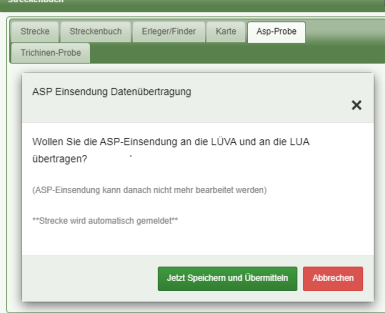

| Strecke       Streckenbuch       Erleger/Finder       Karte       Asp-Probe         Datum, Jagdbezirk       29.09.2023, Forst Johnsdorf (25 1<br>0257/081)                                                                                                    | Streckenbuch                 |                                                  |  |  |
|----------------------------------------------------------------------------------------------------|------------------------------|--------------------------------------------------|--|--|
| Datum, Jagdbezirk       29.09.2023, Forst Johnsdorf (25 1         Datum, Jagdbezirk       29.09.2023, Forst Johnsdorf (25 1         0257/081)       Wildart         Status *       In Erfassung         Vorname *       German         Name *       German         Becker       Image: Comman Becker         Wild-ID       BZ-11880         Restriktionszone       Sperrzone II         Gemeinde       Hoyerswerda - 02977 (14625240)         Standort Koordinaten       14,222877 / 51,409677         Bemerkung Einsendung       Probenart         Proben 1       Probenart         Probenart       Probenkennung         Blut EDTA (rote Kap •       Image: Probe 1         Probenart       Probenkennung         Weitere Probe hinzufügen                                                                                                    | Strecke Streckenbuch Erleger | /Finder Karte Asp-Probe                          |  |  |
| Wildatt       Schwarzwild, männlich, Frischlinge         Status*       In Erfassung         Vorname*       German<br>Becker         Name*       German<br>Becker         Erlegung*       gesund erlegt         Wild-ID       BZ-11880         Restriktionszone       Sperrzone II         Gemeinde       Hoyerswerda - 02977 (14625240)         Standort Koordinaten       14,222877 / 51,409677         Bemerkung Einsendung       Probenart         Probenart       Probenart         Probenart       Probenart         Probenart       Probenart         But EDTA (rote Kap v                                                                                                    | Datum, Jagdbezirk            | 29.09.2023, Forst Johnsdorf (25 1<br>0257/081)   |  |  |
| Status * In Erfassung   Vorname * German   Name * German   Becker                                                                                                    | Wildart                      | Schwarzwild, männlich, Frischlinge               |  |  |
| Vorname *<br>Name *       German<br>Becker         Name *       gesund erlegt         Erlegung *       gesund erlegt         Wild-ID       BZ-11880         Restriktionszone       Sperrzone II         Gemeinde       Hoyerswerda - 02977 (14625240)         Standort Koordinaten       14,222877 / 51,409677         Bemerkung Einsendung       Probenart         Probenart       Probenart         Probenart       Probenart         Probenart       Probenkennung         Blut EDTA (rote Kap v                                                                                                    | Status *                     | In Erfassung                                     |  |  |
| Erlegung *       gesund erlegt       ~         Wild-ID       BZ-11880         Restriktionszone       Sperrzone II         Gemeinde       Hoyerswerda - 02977 (14625240)         Standort Koordinaten       14,222877 / 51,409677         Bemerkung Einsendung       Probenat         Probe 1       Probenat         Probe 2       Probenat         Probenat       Probenat         Blut EDTA (rote Kap •                                                                                                    | Vorname *<br>Name *          | German<br>Becker                                 |  |  |
| Wild-ID       BZ-11880         Restriktionszone       Sperrzone II         Gemeinde       Hoyerswerda - 02977 (14625240)         Standort Koordinaten       14.222877 / 51,409677         Bemerkung Einsendung       Probenart         Probenart       Probenart         Probenart       Probenkennung         Blut EDTA (rote Kap •                                                                                                    | Erlegung *                   | gesund erlegt                                    |  |  |
| Restriktionszone       Sperrzone II         Gemeinde       Hoyerswerda - 02977 (14625240)         Standort Koordinaten       14,222877 / 51,409677         Bemerkung Einsendung       Image: Comparison of the second second | Wild-ID                      | BZ-11880                                         |  |  |
| Gemeinde Hoyerswerda - 02977 (14625240)<br>Standort Koordinaten 14,222877 / 51,409677<br>Bemerkung Einsendung<br>Probe 1<br>Probenart<br>Probenart<br>Probenart<br>Probenkennung<br>Blut EDTA (rote Kap<br>Probenart<br>Probenkennung<br>Blut Serum (weiße/g<br>Weitere Probe hinzufügen                                                                                                    | Restriktionszone             | Sperrzone II                                     |  |  |
| Standort Koordinaten       14,222877 / 51,409677         Bemerkung Einsendung       Probenart         Proben 1       Probenart         Proben 2       Probenart         Probenart       Probenkennung         Blut EDTA (rote Kap •                                                                                                    | Gemeinde                     | Hoyerswerda - 02977 (14625240)                   |  |  |
| Bemerkung Einsendung Probe 1 Probenat Probenat Probenat Probenat Probenat Blut EDTA (rote Kap  Probenkennung Blut Serum (weiße/g   +weitere Probe hinzufügen                                                                                                    | Standort Koordinaten         | 14,222877 / 51,409677                            |  |  |
| Probe 1       Probenart       Probenkennung         Blut EDTA (rote Kap •                                                                                                    | Bemerkung Einsendung         | 6                                                |  |  |
| Probe 2 Probenart Probenkennung Wentf. Blut Serum (weiße/g                                                                                                    | Probe 1                      | Probenart Probenkennung Blut EDTA (rote Kap      |  |  |
| Abbrachan/CabliaCan                                                                                                    | Probe 2                      | Probenart Probenkennung<br>Blut Serum (weiße/g • |  |  |
| Speichern & Übermitteln                                                                                                    |                              | +weitere Probe hinzufügen                        |  |  |
| Abbiechen/Schileisen                                                                                                    | Speichern & Übermitteln      | X Abbrechen/Schließen                            |  |  |

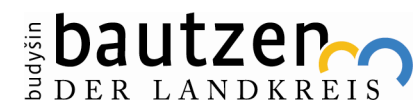

## Ansicht nach erfolgreicher Speicherung

- Übersicht der eingegebenen Daten
- die Meldung "Erfolgreich gespeichert" muss zu sehen sein, denn sie signalisiert, dass die Probe an das Lüva übertragen wurde
- nun kann der Probenbegleitschein ausgedruckt werden

| Streckenbuch               |                                                   |        |
|----------------------------|---------------------------------------------------|--------|
| Strecke Streckenbuch Erleg | ger/Finder Karte Asp-Probe Trichinen-Probe        |        |
|                            | Erfolgreich gespeichert.                          |        |
| Datum, Jagdbezirk          | 31.01.2024, Forst Johnsdorf (25 1 0257/081)       |        |
| Wildart                    | Schwarzwild, männlich, Frischlinge                |        |
| Status *                   | Gesendet                                          |        |
| Name *<br>Erlegung *       | German Becker                                     |        |
| Wild-ID                    | AA-00004                                          |        |
| Restriktionszone           | Sperrzone II                                      |        |
| Gemeinde                   | Königswartha                                      |        |
| Standort Koordinaten       | 14,409538 / 51,300304                             |        |
| Bemerkung Einsendung       |                                                   |        |
| Probe 1                    | Probenart* Probenkennung*<br>Blut EDTA 14000004   |        |
| Probe 2                    | Probenart* Probenkennung*<br>Blut Serum 140000004 |        |
|                            | Abbre Probenbegleits                              | schein |
|                            |                                                   |        |

| schein Wildsch<br>as Einsenden einer Kopie ist r                                                                   | wein (gekürzt)                                                                                                    | Eingangsdatum:                                                                                                    |
|----------------------------------------------------------------------------------------------------|----------------------------------------------------------------------------------------------------|----------------------------------------------------------------------------------------------------|
| rkörper bitte gekühlt (s<br>obenbegleitschein an<br>überwachungs- und Vet<br>Probenschein ist<br>ring-APP (elektro | achgerechte Verpackung b<br>das - entsprechend<br>erinäramt (LÜVA) geben.<br>nur in Verbindung<br>pnische Datenüberi                                                    | eachten) gemeinsam mit<br>des Erlegungs-/Fundorte<br>mit der Nutzung a<br>mittlung) gültig!                                                                                                    |
|                                                                                                    |                                                                                                    |                                                                                                    |
| schwein:<br>zuständiges LÜVA:                                                                                      |                                                                                                    | Wild-ID                                                                                                    |
|                                                                                                    | schein Wildsch<br>as Einsenden einer Kopie ist r<br>rkörper bitte gekühlt (s<br>robenbegleitschein an<br>überwachungs- und Vet<br>Probenschein ist<br>ring-APP (elektro | schein Wildschwein (gekürzt)<br>schneiden einer Kopie ist nicht notwendig.<br>rkörper bitte gekühl (sachgerechte Verpackung bi<br>obenbegleitschein an das – entsprechend<br>überwachungs- und Veterinäramt (LUVA) geben.<br>Probenschein ist nur in Verbindung<br>ring-APP (elektronische Datenübern |

| EDTA-Röhrchen (rote Kappe)                             | Serum- Röhrchen (graue Kappe)                          |
|--------------------------------------------------------|--------------------------------------------------------|
| hier Barcodedublette<br>des EDTA- Röhrchens einkleben  | hier Barcodedublette<br>des Serum- Röhrchens einkleben |
| Bluttupfer                                             | Bemerkungsfeld (wird vom Labor ausgefüllt              |
| hier Barcodedublette<br>des Tupfer-Röhrchens einkleben |                                                        |

d37c86a7-d926-40c2-b959-d279cf3801c5

| UnterschriftMira Killian | Unterschrift/Stempel LÜVA |
|--------------------------|---------------------------|

Verkürzter Einsendeschein – Verwendung nur in Verbindung mit Wildmonitoring-App 11/2022

So sieht der gekürzte Probenbegleitschein aus

٠

٠

AA-0000-

- hier müssen nur noch die Barcodes der Probenröhrchen sowie der Aufkleber von der Wild-ID geklebt werden
- alle vorher erfassten Daten sind mithilfe des QR-Codes auslesbar

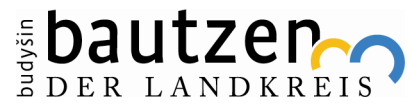

## Anlegen einer Trichinenprobe

| reckenbuch                                                                                                    | × | Streckenbuch |            |
|----------------------------------------------------------------------------------------------------|---|--------------|------------|
| Strecke Streckenbuch Erleger/Finder Karte Asp-Probe Trichinen-Probe                                                                 |   | Strecke      | Streckenb  |
| Es wurde noch keine Trichinen-Probe angelegt. Jetzt Trichinen-Probe anlegen                                                         |   |              |            |
| Trichinenprobenentnahme darf nur durch entsprechend durch die zuständige Behörde geschulte Personen erfolgen.                       |   |              |            |
| Bitte sprechen Sie vorab mit Ihrer Trichinenuntersuchungsstelle, ob und in welcher Form der aus dem SWM ausdruckbare WUS akzeptiert |   |              |            |
| WI G                                                                                                    |   |              | Da         |
|                                                                                                    |   |              |            |
|                                                                                                    |   |              |            |
|                                                                                                    |   |              |            |
|                                                                                                    |   |              |            |
|                                                                                                    |   |              |            |
|                                                                                                    |   |              |            |
|                                                                                                    |   |              |            |
|                                                                                                    |   |              |            |
|                                                                                                    |   |              | Beme       |
|                                                                                                    |   | O Tr         | ichinenpro |

- sofern bei der Streckenerfassung die Verwertung ausgewählt wurde, kann man hier nun eine Trichinenprobe anlegen
- wie auch bei der ASP-Probe werden hier nun alle erforderlichen Daten erfasst, gespeichert und können im Anschluss ausgedruckt werden

| Streckenbu | uch                      |                |                                |                                          |                                      |   |
|------------|--------------------------|----------------|--------------------------------|------------------------------------------|--------------------------------------|---|
| Strecke    | Streckenbuch             | Erleger/Finder | Karte                          | Asp-Probe                                | Trichinen-Probe                      |   |
|            |                          | Information    | Die digitale N<br>nur beim LÜ\ | leldung Ihrer Trich<br>A Ihres Jagdbezir | inenprobe können Sie<br>kes stellen. |   |
|            | Zust                     | ändiges LüVa   | Bautzen                        |                                          |                                      |   |
|            | Date                     | um Angelegt *  | 31.01.202                      | 4                                        |                                      |   |
|            | Di                       | atum Eingang   |                                |                                          |                                      |   |
|            | Datum E                  | Ergebnis LüVa  |                                |                                          |                                      |   |
|            |                          | Status *       | neu, wird                      | angelegt                                 |                                      | ~ |
|            |                          | Vorname *      | German                         |                                          |                                      |   |
|            |                          | Name *         | Becker                         |                                          |                                      |   |
|            |                          | Straße *       | Test 1                         |                                          |                                      |   |
|            |                          | Postleitzahl * | 02625                          |                                          |                                      |   |
|            |                          | Ort *          | Bautzen                        |                                          |                                      |   |
|            |                          | E-Mail         | german.b                       | ecker@lra-ba                             | utzen.de                             |   |
|            |                          | Telefon        | 03591 52                       | 51 39101                                 |                                      |   |
|            |                          | Fax            |                                |                                          |                                      |   |
|            |                          | Wild-ID *      | AA-00004                       |                                          |                                      |   |
|            | Bemerkun                 | g Einsendung   |                                |                                          |                                      |   |
| 0          | Trichinenprohe <b>Cn</b> | aiaharn        | 🗶 Abb                          | rechen/Schlie                            | Ren                                  | ⊘ |
|            | inchinenprobe Sp         |                |                                | reenen/oenne                             | ioen -                               |   |
|            |                          |                |                                |                                          |                                      |   |
|            |                          |                |                                |                                          |                                      |   |
|            |                          |                |                                |                                          |                                      |   |

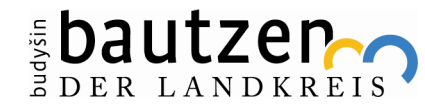

## Blankoschein für Trichinenuntersuchung

|                                                          | Wildurspr<br>(gemäß § 2 b Abs. 2 Satz 2 | TUNGSSChein<br>und § 4 Abs. 3 Satz 2 TierLMH  | HV)                        |                       |
|----------------------------------------------------------|-----------------------------------------|-----------------------------------------------|----------------------------|-----------------------|
| German Becker<br>Bahnhofstraße<br>02625 Bautzen          | 9                                       | Zuständige Behö<br>Lebensmittelübe<br>Bautzen | örde:<br>erwachungsam      | t                     |
| Nr. Wildmarke (Wild-ID):                                 |                                         | Schwarzwild                                   | □                          | _                     |
| Jagdbezirk:<br>Kontakt Jäger:<br>Telefon/Fax:<br>E-Mail: | German Becker, Bah                      | nnhofstraße 9, 02625 Ba<br>bautzen.de         | utzen                      |                       |
| Erlegungsdatum:<br>Wildart:<br>Jagdart:<br>Statistik**:  | Ansitz/Pirsch                           | Erlegungsort: X:                              | / Y:<br>Masse:<br>D Nachsu | kg<br>che<br>ungsjagd |
| Datum, Unterschrift/en Jäger / Jag                       | dausübungsberechtigter und de           | r Kundigen Person<br>• Lebensmittel-Überwach  | ungsVO)                    |                       |
| Adresse                                                  |                                         | Untersucher:                                  |                            |                       |
| Tel.FaxE-Mail                                            |                                         |                                               |                            |                       |
| Eingangsdatum:<br>Prüfbericht Nr.:                       |                                         | Prüfdatu                                      | um:                        |                       |
| Methode:                                                 | Trichinenlarven na<br>Referenzver       | nch DVO (EU) 2015/1375<br>rfahren             | ichomatic                  |                       |
| Untersuchungsergebnis o                                  | der Zeitpunkt, ab dem übe<br>Uhr        | er das Wild verfügt werden<br>trichinenfrei   | darf:<br>cht trichinenfrei |                       |
| Unterschrift Untersuche                                  | r (Trichinenlaboratorium)               | (amtlid                                       | cher Stempel)              |                       |
| Wild Käufer:                                             | Adresse                                 | Telefon/Fax                                   | Preis (inkl. Mwst.)        | KG                    |
| aus Sachsen                                              |                                         | Unterschrift:                                 |                            |                       |

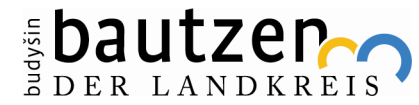

## ASP und Trichinenergebnisse

|                           |                     | <b>≣</b> sac           | chsen.c               | de                           | Sachsen                                | Polit    | ik und Verwaltung                 | 1            | hemen | Service           | Wona | ch suchen Sie? | Q |   |                |                                    |                    |           |
|---------------------------|---------------------|------------------------|-----------------------|------------------------------|----------------------------------------|----------|-----------------------------------|--------------|-------|-------------------|------|----------------|---|---|----------------|------------------------------------|--------------------|-----------|
| Sächsischer<br>Wildmonite | s Abschussplanung   | ·▼ Streckenerfa        | ssung <del>-</del> Pr | räsenzerfassung <del>-</del> | Schwarzwildproben <del>-</del>         | Ven      | waltung - Über                    | sicht/Status | Home  | Graureihertabelle |      |                |   | I | JAB Forst      | Angemel<br>Johnsdorf : <b>JabB</b> | det als:<br>autzen | > Abmelde |
| Trichinen Un              | tersuchungen        |                        |                       |                              | Probenübersicht<br>Trichinenuntersuchu | ngen     |                                   |              |       |                   |      |                |   |   |                |                                    |                    |           |
| E Liste Trichinenunter    | rsuchungen          |                        |                       |                              | Proben (von LÜVA e                     | rstellt) |                                   |              |       |                   |      |                |   |   |                |                                    |                    |           |
| 10 V Einträge             | e pro Seite         |                        |                       |                              |                                        | € ∢      | 1 - 10 / N                        |              |       |                   |      |                |   |   |                | <b>T</b> ×                         | •                  | ¢ 🙁       |
| Aktion                    | Datum Erstellung 👻  | DatumEingang           | Status                |                              |                                        |          | Vorabinformation<br>Trichinenfrei |              |       |                   |      | Wild-ID        |   |   | Bemerkung      |                                    |                    |           |
| TX                        | x                   | x                      |                       |                              |                                        | x        |                                   |              |       |                   | x    |                |   | x |                |                                    |                    | x         |
| ů                         | 31.01.2024 13:35:03 |                        | angelegt/geser        | ndet                         |                                        |          | Ergebnis ausstehen                | d            |       |                   |      | AA-00004       |   |   |                |                                    |                    |           |
| ñ                         | 23.01.2024 10:12:41 |                        | angelegt/geser        | ndet                         |                                        |          | Ergebnis ausstehen                | d            |       |                   |      | AA-00815       |   |   |                |                                    |                    |           |
| ů                         | 17.01.2024 07:30:32 |                        | angelegt/geser        | ndet                         |                                        |          | Ergebnis ausstehen                | d            |       |                   |      | AA-00002       |   |   |                |                                    |                    |           |
| ů                         | 04.12.2023 16:33:01 |                        | angelegt/geser        | ndet                         |                                        |          | Ergebnis ausstehen                | d            |       |                   |      | SM-55482       |   |   |                |                                    |                    |           |
| ů                         | 04.12.2023 16:28:54 |                        | angelegt/geser        | ndet                         |                                        |          | Ergebnis ausstehen                | d            |       |                   |      | SM-77896       |   |   |                |                                    |                    |           |
| ů                         | 04.12.2023 10:39:38 | 11.01.2024<br>09:28:40 | abgeschlossen         | n                            |                                        |          | Trichinenfrei nein                |              |       |                   |      | BZ-89899       |   |   |                |                                    |                    |           |
| ň                         | 29.11.2023 11:04:13 | 29.11.2023<br>12:50:57 | abgeschlossen         | n                            |                                        |          | Trichinenfrei ja                  |              |       |                   |      | BT-11256       |   |   | Gesund erlegt. |                                    |                    |           |
| ů                         | 20.09.2023 11:18:40 | 21.09.2023<br>08:24:02 | abgeschlossen         | n                            |                                        |          | Trichinenfrei ja                  |              |       |                   |      | BT-89453       |   |   |                |                                    |                    |           |
| ň                         | 20.09.2023 09:41:49 | 20.09.2023<br>09:47:16 | abgeschlossen         | n                            |                                        |          | Trichinenfrei ja                  |              |       |                   |      | BT-15689       |   |   |                |                                    |                    |           |
| ñ                         | 20.09.2023 08:56:44 | 20.09.2023<br>09:13:50 | abgeschlossen         | n                            |                                        |          | Trichinenfrei nein                |              |       |                   |      | BT-25368       |   |   |                |                                    |                    |           |
| 10 V Einträg              | e pro Seite         |                        |                       |                              |                                        |          | 1 - 10 / 12 (12) 🔌 🕅              |              |       |                   |      |                |   |   |                | <b>₹</b> ×                         | ê 3                | <b>2</b>  |
|                           |                     |                        |                       |                              |                                        |          |                                   |              |       |                   |      |                |   |   |                |                                    |                    |           |

- man gelangt über den Reiter "Schwarzwildproben" -> "Trichinenuntersuchungen" zu dieser Übersicht
- hier zu sehen sind die bisher abgegebenen Trichinenproben und deren Ergebnisse
- für die ASP Ergebnisse muss man in die Probenübersicht navigieren

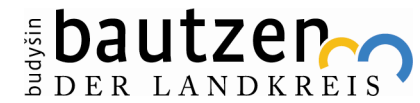

## Reiter "Verwaltung"

| Abschussplanung <del>-</del> | Streckenerfassun           | g 🗸 Präsenzerfassung 🕶 Schwarzwildproben 🕇 | Verwa | ltung <del>-</del>                  | Üb               |  |
|------------------------------|----------------------------|--------------------------------------------|-------|-------------------------------------|------------------|--|
| Persönli                     | ersönliche Daten<br>lutzer |                                            |       |                                     |                  |  |
|                              | Anrede                     | Herr                                       | Ans   | Ansprechpartner<br>Dokumentvorlagen |                  |  |
|                              | Vorname                    | German                                     |       |                                     | 2                |  |
|                              | Nachname                   | Becker                                     |       |                                     |                  |  |
|                              | Straße                     | Test                                       |       |                                     |                  |  |
|                              | Nr                         | 1                                          |       |                                     |                  |  |
|                              | PLZ                        | 02625                                      |       |                                     |                  |  |
|                              | Ort                        | Bautzen                                    |       |                                     |                  |  |
|                              | E-Mail                     | german.becker@lra-bautzen.de               |       |                                     |                  |  |
|                              | Telefon                    | 03591 5251 39101                           |       |                                     |                  |  |
|                              | Fax                        |                                            |       |                                     |                  |  |
| Kontoi                       | nhaber Vorname             | German                                     |       |                                     |                  |  |
| Kon                          | toinhaber Name             | Becker                                     |       |                                     |                  |  |
| Kontoinh.                    | Anschrift Straße           | Taucherstraße                              |       |                                     |                  |  |
| Konto                        | inh. Anschrift Nr.         | 23                                         |       | issplan                             | una <del>-</del> |  |
| Kontoir                      | nh. Anschrift PLZ          | 02625                                      |       |                                     |                  |  |
| Kontoi                       | inh. Anschrift Ort         | Bautzen                                    |       | Dru                                 | ckvo             |  |
|                              | Konto IBAN                 | DE15860200910014292003                     |       | Dieser                              | ASP-P            |  |
|                              |                            | > Persönliche Daten ändern                 |       | Dieser                              | r Trichin        |  |

- im Reiter "Verwaltung" können Sie Ihre persönlichen Daten ändern
- im Unterpunkt "Nutzer" können Sie "Onlinehelfer" Zugänge für Begehscheininhaber oder Mitpächter anlegen
- falls Sie Blankoscheine ausdrucken möchte, geht dies im Unterpunkt "Dokumentenvorlagen"

| splanung <del>-</del> | Streckenerfassung - | Präsenzerfassung - | Schwarzwildproben - | Verwaltung - | Über |
|-----------------------|---------------------|--------------------|---------------------|--------------|------|

#### gen

begleitschein ist nur in Verbindung mit der elektronischen Datenübermittlung (Wildmonitoring) gültig! P-Probenbegleitschein obenbegleitschein ist nur in Verbindung mit der elektronischen Datenübermittlung (Wildmonitoring) gültig!

vorlage Trichinen-Probenbegleitschein

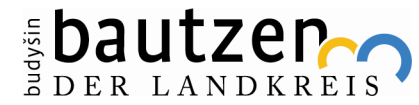

### Vielen Dank für Ihre Aufmerksamkeit.

#### Gibt es noch Fragen?

Quelle: https://www.geo.de/natur/tierwelt/sauschlau--wildschweine-sind-alles-andere-als-dumm--sie-tricksen-sogar-jaeger-aus-30910178.html

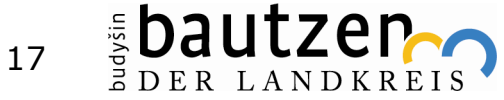

### Kontaktdaten für Rückfragen

German Becker SB Tiergesundheit

.....

Landratsamt Bautzen 1-39-1

Besucheradresse: Taucherstraße 23 · 02625 Bautzen Postadresse: Bahnhofstraße 9 · 02625 Bautzen

Telefon: 03591 5251-39101 · Telefax: 03591 5250-39101 Mobil: 0170 3354920 german.becker@lra-bautzen.de

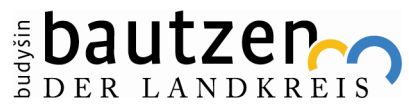